## レッスン予約方法

「スタジオ WEB 予約システム専用アプリ」レッスンご予約流れは、以下の通りです。 ご不明な点等ございましたら、お気軽にスタッフまでお問い合わせください。

1) レッスンの予約を行います。

「レッスン予約」をタップしてください。

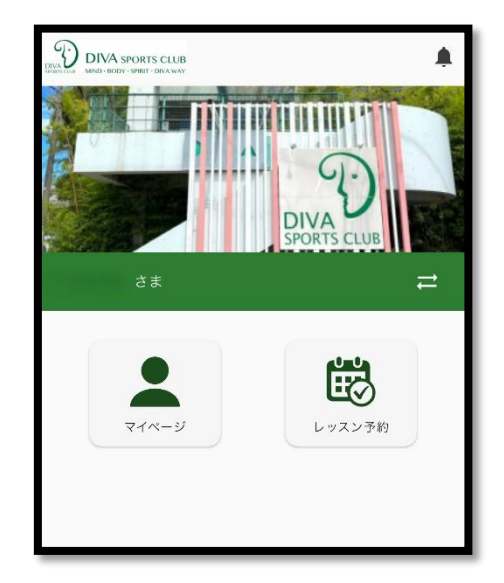

2)日付を選択します。

表示中の日付をタップするとカレンダーが表示されます。 昨日の日時をタップしてください。

|       |                 |    |       | レッスン       | ,   |    |    |             |     |
|-------|-----------------|----|-------|------------|-----|----|----|-------------|-----|
| 日付と予; | 日付と予約枠を選択してください |    |       |            |     |    |    |             |     |
|       |                 | 迅  |       |            |     | E  | 1  |             |     |
| <     |                 |    | 06/19 | 9(木) 🛍     | 1   |    | :  | > ‡         |     |
|       | <               |    | 6月    | <b>¢</b> 2 | 025 |    | >  | スン          |     |
| 9:00  | 日               | 月  | 火     | 水          | 木   | 金  | ±  | _           | - 1 |
| 0.00  | 1               | 2  | 3     | 4          | 5   | 6  | 7  |             |     |
|       | 8               | 9  | 10    | 11         | 12  | 13 | 14 |             |     |
|       | 15              | 16 | 17    | 18         | 19  | 20 | 21 |             |     |
|       | 22              | 23 | 24    | 25         | 26  | 27 | 28 |             |     |
|       | 29              | 30 | 1     | 2          | 3   | 4  | 5  |             |     |
| 10:00 | 6               | 7  | 8     | 9          | 10  | 11 | 12 | 1:00<br>7ヨガ |     |
|       |                 |    |       |            |     |    |    |             |     |

## 3) レッスンを選択します。

予約を取りたいレッスンをタップしてください。 (他レッスンカテゴリーをご覧になる際は横へスライドしてください。)

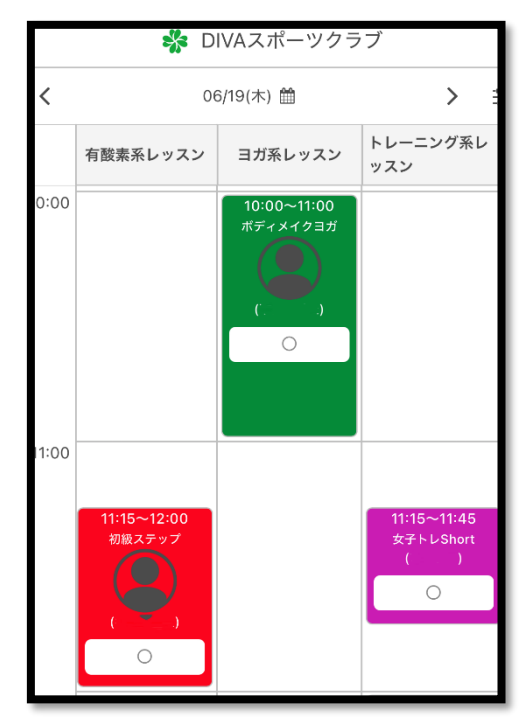

4)予約を確定させます。

日時、レッスン内容を確認し、予約するをタップします。

|          |                              |      | 🐝 DIVAスポーツクラブ    |
|----------|------------------------------|------|------------------|
|          |                              |      | ご予約内容の確認         |
| 、ン内容     |                              | レッスン | ·:ボディメイクヨガ       |
| ドディメイク:  | <b>ヨガ 角</b>                  | 店舗   | DIVA             |
|          |                              | 日付   | 2025年6月19日(木)    |
| 日何<br>時間 | 2025年6月19日(不)<br>10:00~11:00 | 時間   | 10:00~11:00(60分) |
| 施設       | スタジオ1                        | 施設   | スタジオ1            |
| カテゴリー    | ヨガ系レッスン                      | インスト | ラクター             |
| インストラクター |                              |      |                  |
|          |                              |      | 予約する             |
|          | ₹ <b>₩</b> ±7                |      | 戻る               |
|          | 丁和 9 る                       |      | )                |

再度確認し、間違いがなければ「予約する」をタップします。

場所指定があるレッスンは希望の場所を選択します。

|     | 初級ステップ ┨          | )             |                          |  |  |  |  |  |
|-----|-------------------|---------------|--------------------------|--|--|--|--|--|
|     | 日付                | 2025年6月19日(木) |                          |  |  |  |  |  |
|     | 時間                | 11:15~12:00   |                          |  |  |  |  |  |
|     | 施設                | スタジオ1         |                          |  |  |  |  |  |
|     | カテゴリー             | 有酸素系レッスン      |                          |  |  |  |  |  |
|     | インストラクター          |               |                          |  |  |  |  |  |
|     |                   |               |                          |  |  |  |  |  |
| 483 | ミナショートマノキンナン      |               |                          |  |  |  |  |  |
| 场   | <b>竹を選択してくたさい</b> |               |                          |  |  |  |  |  |
|     |                   |               | - +                      |  |  |  |  |  |
|     |                   | IR            |                          |  |  |  |  |  |
|     |                   | 3             | 4                        |  |  |  |  |  |
|     |                   |               | $\overline{\mathcal{O}}$ |  |  |  |  |  |
|     | 8                 |               | 11                       |  |  |  |  |  |
|     | 12                | 13            | 14                       |  |  |  |  |  |
|     | 15                | 6 17          | 18                       |  |  |  |  |  |
|     |                   |               |                          |  |  |  |  |  |
|     |                   |               |                          |  |  |  |  |  |
|     |                   |               |                          |  |  |  |  |  |
|     | 予約する              |               |                          |  |  |  |  |  |

「予約する」をタップしてください。

| 😽 DIVAスポーツクラブ 🛛 🖃                       | = |
|-----------------------------------------|---|
|                                         |   |
| 受付完了いたしました                              |   |
| 内容確認メールをお送りしました。<br>ご予約はマイページからも確認できます。 |   |
| 続けて予約する                                 |   |
| <b>#−</b> Δ∧                            |   |

以上でレッスンの予約は終了です。